## OU blog

OU blog activity allows course participants to create blogs within a course.

## Create an OU blog activity

- 1) In course main page, press [Turn editing on] at top right corner
- 2) Press [+ Add an activity or resource] under a course section
- 3) Press the "OU blog" box
- 4) Enter the OU blog name
- 5) Select/Modify the options from "General" category:
- Allow comments (if chosen for post) whether to allow other course participants or the general public to comment on the students' OU blog posts
- **Maximum visibility** whether to allow other course participants, other SOUL 2.0 users or the general public to view the students' OU blog posts
- Maximum number of attachments to a student's OU blog post
- Number of posts per page to be shown in the OU blog activity
- 6) Press "Contribution time period" category, then select the appropriate options:
- **Posting only allowed from & until** control the date and time when the students can create their own OU blog posts
- **Commenting only allowed from & until** control the date and time when commenting on the students' OU blog posts
- 7) If necessary, modify its Grading, Ratings, Common module, Restrict access and Activity completion settings
- 8) Press [Save and return to course]